## **UHH-Email Zugang mit Thunderbird**

Diese Anleitung beschreibt die Einbindung Ihres UHH-Email-Kontos in Mozilla Thunderbird mittels **IMAP/SMTP**-Protokoll.

## Zusammenfassung der Einstellungen in Thunderbird

- Server (Posteingang):
  - Benutzername: Ihre B-Kennung (format bae1234)
  - Email-Addresse: erika.mustermann@uni-hamburg.de
  - Server-Typ: IMAP
  - Hostname: exchange.uni-hamburg.de
  - Port: 993
  - Verbindungssicherheit: SSL/TSL, Passwort-normal
- Server (Postausgang):
  - Benutzername: Ihre B-Kennung (format bae1234)
  - Server-Typ: SMTP
  - Hostname: exchange.uni-hamburg.de
  - Port: 587
  - Verbindungssicherheit: STARTTSL, Passwort-normal
- Achtung: Passwörter mit deutschen Sonderzeichen (ä, ö, ü, β) werden vom UHH-Mailserver über IMAP nicht richtig erkannt. Ihr UHH-Passwort können Sie über die Benutzerverwaltung (bv.uni-hamburg.de) ändern.

Wir gehen davon aus, dass Mozilla Thunderbird bereits installiert und funktionsfähig ist, entweder auf einem Windows 10/11 oder Linux-System. Bei PHYSnet Windows-Systemen ist Thunderbird (https://www.thunderbird.net/) in der Regel vorinstalliert.

Um mit Ihrem UHH-Email-Konto über Thunderbird E-mails empfangen und verschicken zu können, müssen Sie das Konto in Thunderbird hinzufügen. Die folgende **Schritt-für-Schritt** Anleitung ist getestet für Thunderbird 128.3.2esr (64-bit) auf Windows 10 und auf Debian Linux. In beiden Fällen funktioniert die **automatische Konfiguration**. In Details kann die Anleitung von Ihrer eigenen Installation abweichen. • Starten Sie Thunderbird und wählen Sie im Menüpunkt "Extras" den Unterpunkt "Konten-Einstellungen" und dann die Konto-Aktion "E-Mail-Konto hinzufügen":

| <u>E</u> -Mail-Konto hinzufügen      |    |
|--------------------------------------|----|
| <u>C</u> hat-Konto hinzufügen        |    |
| <u>F</u> eed-Konto hinzufügen        |    |
| <u>N</u> ewsgruppen-Konto hinzufügen |    |
| Als <u>S</u> tandard festlegen       |    |
| K <u>o</u> nto entfernen             |    |
| Konten-Aktionen V                    |    |
|                                      |    |
| 🕄 Thunderbird-Einstellungen          |    |
| දිරිා Add-ons und Themes             |    |
|                                      |    |
|                                      |    |
| 🛛 🕂 🖕 ڬ PHYSnet-RZ He                | ur |

. \_ . . . . .

\_

• Geben Sie anschließend einen Namen, Ihre UHH-E-mail-Addresse und das dazugehörige Passwort ein (das Passwort zu Ihrer **B-Kennung**):

| Bestehende E-Mail-Adress                                                                           | e einrichten                                                                              |
|----------------------------------------------------------------------------------------------------|-------------------------------------------------------------------------------------------|
| Geben Sie zur Verwendung Ihrer derzeitigen E-Ma<br>Thunderbird wird automatisch nach funktionieren | ail-Adresse deren Zugangsdaten ein.<br>den und empfohlenen Server-Konfigurationen suchen. |
| Ihr vollständiger Name                                                                             |                                                                                           |
| Erika Mustermann                                                                                   | (i)                                                                                       |
| E-Mail-Adresse                                                                                     |                                                                                           |
| erika.mustermann@uni-hamburg.de                                                                    | <u></u>                                                                                   |
| Passwort                                                                                           |                                                                                           |
| ••••••                                                                                             | 12                                                                                        |
| Passwort speichern                                                                                 |                                                                                           |
| Manuell einrichten                                                                                 | Abbrechen Weiter                                                                          |
| Ihre Zugangsdaten werden nur lokal auf Ihrem Compu                                                 | ter gespeichert.                                                                          |

 Wenn Sie "Weiter" wählen startet eine automatische Konfigurierung. Falls diese nicht direkt vollständig abschließt, geben Sie als Benutzernamen Ihre B-Kennung ein und wählen sie "Fertig".

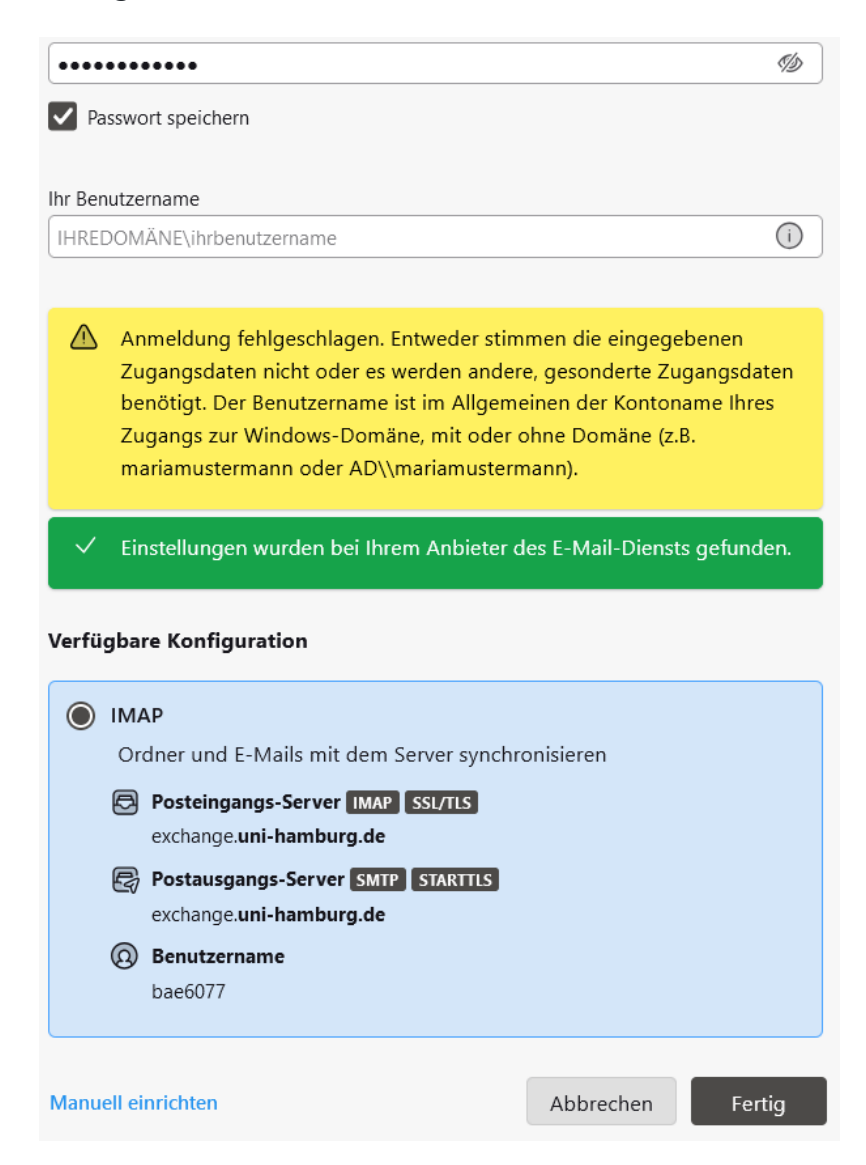

Die Einrichtung des Kontos ist hiermit in der Regel bereits **abgeschlossen** und Sie können mit Thunderbird über Ihr UHH-Konto E-Mails abrufen und verschicken.

Falls diese automatische Prozedur bei Ihnen (trotz korrekter Eingaben) nicht funktioniert, können Sie den UHH-E-Mail-Server wie unten abgebildet "**manuell einrichten**", wiederum mit Ihrer eigenen **B-Kennung** als Benutzername.

• Machen Sie die folgenden Server-Einstellungen (wie oben in der Zusammenfassung):

| POSTEINGANGS-SERVER        |                         |            |               |
|----------------------------|-------------------------|------------|---------------|
| Protokoll:                 | ΙΜΑΡ                    |            | ~             |
| Hostname:                  | exchange.uni-ł          | namburg.de |               |
| Port:                      | 993                     |            |               |
| Verbindungssicherheit:     | SSL/TLS                 |            | ~             |
| Authentifizierungsmethode: | Passwort, norr          | nal        | $\checkmark$  |
| Benutzername:              | bae1234                 |            |               |
| POSTAUSGANGS-SERVER        |                         |            |               |
| Hostname:                  | exchange.uni-hamburg.de |            |               |
| Port:                      | 587 🔨                   |            |               |
| Verbindungssicherheit:     | STARTTLS                |            | $\checkmark$  |
| Authentifizierungsmethode: | Passwort, norr          | nal        | $\sim$        |
| Benutzername:              | bae1234                 |            |               |
|                            |                         | Erweiterte | Einstellungen |
| Erneut testen              |                         | Abbrechen  | Fertig        |

• Anschließend wählen Sie "Fertig" und erhalten (bei Erfolg) eine Meldung dieser Art:

| <ul> <li>Konto erfolgreich hinzugefügt</li> </ul>                                                                                         |
|----------------------------------------------------------------------------------------------------|
| Das Konto kann jetzt mit Thunderbird verwendet werden.<br>Das Verhalten des Kontos kann durch Verbinden mit damit zusammenhängenden Dien: |
|                                                                                                    |
| Erika Mustermann @uni-hamburg.de                                                                                                    |
| 🔯 Konteneinstellungen 🛛 🖉 Ende-zu-Ende-Verschlüsselung                                                                                    |
| 🖉 Signatur hinzufügen 🛛 🕙 Wörterbücher hinzufügen                                                                                         |
|                                                                                                    |
| Mit verknüpften Diensten verbinden                                                                                                    |
| Richten Sie andere Dienste ein, um Ihre Nutzung von Thunderbird zu optimieren.                                                            |
| Mit CardDAV-Adressbuch verbinden                                                                                                    |
| Mit LDAP-Adressbuch verbinden                                                                                                    |
| 📆 Mit externem Kalender verbinden                                                                                                    |
| Beenden                                                                                                    |

Nach "Beenden" können Sie mit Thunderbird über Ihr UHH-Konto E-Mails abrufen und verschicken. Überprüfen Sie bei Problemen bitte zunächst Ihre Eingaben auf (Tipp-)Fehler.